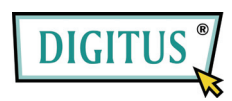

Serial / Parallel I/O, 2/1-Port PCI express Add-On card

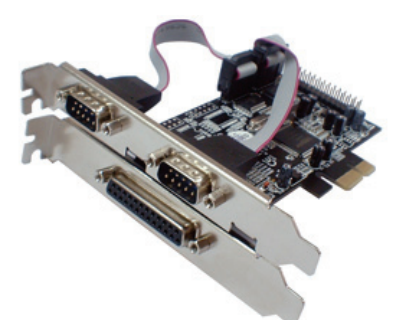

User Manual (DS-30040)

All brand names and trademarks are properties of their Respective owners.

### Features and Benefits

- Compliant with PCI Express Base Specification 1.0a
  - Supports 2 x UART serial port
  - Built-in 16C450/550 compatible UART
  - On chip 256 byte FIFOs in transmit and receive path of each serial port
  - Serial data transfer rate up to 230400bps
  - Supports Standard Parallel Port (SPP), Enhanced Parallel (EPP) & Enhanced Capability Port (ECP)
  - Parallel data transfer rate up to 1.5Mbps

Bus • PCI-Express x1

Connectors

- 2 x DB9 male serial connectors
- 1 x DB25 female parallel connector

## System Requirements

- Windows® 7, Vista, XP
- PCI Express-enabled system with an available PCI Express slot

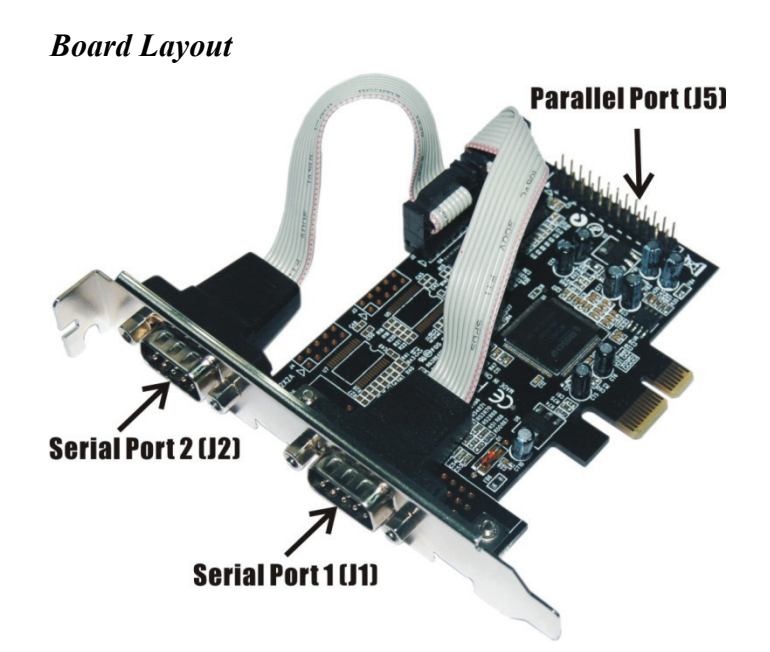

# Hardware Installation

- 1. Turn Off the power to your computer.
- 2. Unplug the power cord and remove your computer's cover.
- 3. Remove the slot bracket from an available PCIe slot.
- 4. To install the card, carefully align the card's bus connector with the selected PCIe slot on the motherboard. Push the board down firmly.

- 5. Replace the slot bracket's holding screw to secure the card.
- 6. Replace the computer cover and reconnect the power cord.

## **Driver** Installation

### For Windows<sup>®</sup> 2000/XP/Server 2003

- 1. Don't insert the PCIe card into PCIe slot.
- 2. At the Windows desktop click **Start**, then **Run**.
- Type D:\DS-30040\2K\_XP\_2003\PCIeSetup32.exe, then click OK.
- 4. Press "Install" button to install the drivers.
- 5. Click "Exit" button to complete the driver installation.
- 6. Shutdown the PC.
- 7. Place the PCIe card into PCIe slot and then power on the system.
- 8. Once the system gets booted the Windows will automatically start installing the device driver software.

#### For Windows® XP-x64/Server 2003-x64

- 1. Don't insert the PCIe card into PCIe slot.
- Type D:\DS-30040\XP\_2003 x64\PCIeSetup64.exe, then click OK.
- 3. Press "Install" button to install the drivers.
- 4. Click "Exit" button to complete the driver installation.
- 5. Shutdown the PC.

- 6. Place the PCIe card into the PCIe slot then power on the system.
- 7. Once the system gets booted the Windows will automatically start installing the device driver software.

#### For Windows® Vista

- 1. Don't insert the PCIe card into PCIe slot.
- 2. Type D:\DS-30040\Vista\PCIeSetup32.exe, then click OK.
- 3. Press "Install" button to install the drivers.
- 4. Click "Exit" button to complete the driver installation.
- 5. Shutdown the PC.
- 6. Place the PCIe card into PCIe slot and then power on the system.
- 7. Once the system gets booted the Windows will automatically start installing the device driver software.

### For Windows® Vista-x64

- 1. Don't insert the PCIe card into PCIe slot.
- 2. Type D:\DS-30040\Vista x64\PCIeSetup64.exe, then click OK.
- 3. Press "Install" button to install the drivers.
- 4. Click "Exit" button to complete the driver installation.
- 5. Shutdown the PC.
- 6. Place the PCIe card into PCIe slot and then power on the system.
- 7. Once the system gets booted the Windows will automatically start installing the device driver software.

# To Verify Windows® Driver Installation

Click on the **Device Manager** tab in System Properties, which you access from the Windows Control Panel. You should see two **High-Speed PCIe Serial Port** ... and one **PCIe ECP Parallel Port** ... installed under **Ports (COM & LPT)** item.